## Регистрация расширений (плагинов) в Mobile SMARTS

Последние изменения: 2024-03-26

Для того, чтобы использовать расширение (плагин) на сервере Mobile SMARTS, его необходимо добавить через панель управления. Все расширения, добавленные в конфигурацию Mobile SMARTS, находятся внутри узла «Внешние соединения и расширения -> Расширения».

Добавление в конфигурацию нового расширения выполняется с помощью щелчка правой кнопкой мыши на узле «Расширения». В открывшемся контекстном меню нужно выбрать «Добавить внешнее соединение...» (или «Добавить расширение...»), в списке выбрать нужный модуль и нажать ОК:

| нфигурация * |                                     |                                          |
|--------------|-------------------------------------|------------------------------------------|
| 1            |                                     |                                          |
|              | 🖃 🋐 Склад 15                        |                                          |
|              | 🖶 🌇 Типы документов                 |                                          |
|              | 🕀 🌠 Операции                        |                                          |
|              | 🗄 🧮 Структура номенклатуры          |                                          |
|              | 🗄 🗖 Общие вычисляемые поля          |                                          |
|              | 🗄 í Структура таблиц                |                                          |
|              | 🎼 События сервера                   |                                          |
|              | 🖨 🎼 Внешние соединения и расширения |                                          |
|              | 🗄 🜇 Внешние соединения 🛛 🚺          |                                          |
|              | 🗄 🚰 Расширения                      |                                          |
|              | 🕂 Вызов серверных операций          | 0-6                                      |
|              | 🗄 🙀 Пользователи и группы           | дооавить соединение                      |
|              | 🗄 🙀 Структура складов               | Выберите тип соединения:                 |
|              | 🗄 🎼 Штрихкоды контейнеров           | Excel/CSV обмен на сервере               |
|              | 🗄 🍯 Оборудование                    | ЕГАИСЗ - Обработчик документов           |
|              | 🗄 🜇 Этикетки                        | Плагин разделения дополнительных таолиц  |
|              | 🛱 🍯 Данные                          | плагин резервного конирования данных оаз |
|              | - 🜇 Документы                       |                                          |
|              | 땹 Номенклатура                      |                                          |
|              | 📲 Новые товары                      |                                          |
|              | 😑 🛅 Таблицы                         |                                          |
|              | - 🔠 БизнесПроцессы                  |                                          |
|              | БутылкиЕГАИС                        |                                          |
|              | Цены                                |                                          |
|              | ДопРеквизиты                        | 2                                        |
|              | ФормыА                              | 3                                        |
|              |                                     |                                          |
|              | 🔠 Контрагенты                       | ОК Отмена                                |
|              | КоробкиЕГАИС                        |                                          |

В конфигурации всегда присутствует расширение «Вызов серверных операций».

Настройка параметров расширения выполняется через боковую панель свойств:

| 🖨 🎁 Вн              | ешние соединения и расширения                                 |
|---------------------|---------------------------------------------------------------|
| 🗄 · 🎼               | Внешние соединения                                            |
| <b>⊡</b> • <b>™</b> | Расширения                                                    |
|                     | 🛊 Вызов серверных операций                                    |
|                     | 📥 Плагин резервного копирования данных баз: DataBackupPlugin1 |

После добавления расширения и настройки параметров нужно сохранить конфигурацию.

Если узел расширения в дереве конфигурации отображается в виде серой иконки, то это означает, что работа расширения остановлена (запрещена) и при запуске сервера базы данных Mobile SMARTS данное расширение запускаться не будет:

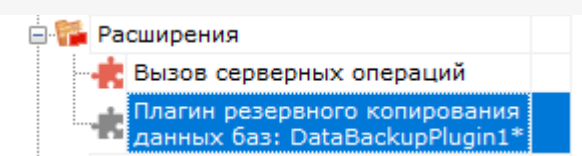

Для того, чтобы разрешить работу расширения, нажмите правой кнопкой мыши на узле дерева, выберите в контекстном меню «Разрешить».

| - 🚰 Расширения             |        |           |  |  |  |
|----------------------------|--------|-----------|--|--|--|
| 🕂 Вызов серверных операций |        |           |  |  |  |
| Плагин резервного коп      | ания   |           |  |  |  |
| 🗖 данных баз: DataBacku    | 2      | Обновить  |  |  |  |
| 🔞 Серверные задания        |        | D         |  |  |  |
| Пользователи и группы      |        | Разрешить |  |  |  |
| пользователи и группы      | $\sim$ | Variation |  |  |  |
| Структура складов          |        | удалить   |  |  |  |
| Штрихкоды контейнеров      |        | Вверх     |  |  |  |
| Оборудование               |        | Вниз      |  |  |  |
| Этикетки                   |        | -         |  |  |  |
| Данные                     |        | Справка   |  |  |  |

Модуль должен перейти в разрешенное состояние (красная иконка):

| 🎏 Расширения                                                     |  |
|------------------------------------------------------------------|--|
| 📲 Вызов серверных операций                                       |  |
| 📌 Плагин резервного копирования<br>данных баз: DataBackupPlugin1 |  |

Для работы расширения под управлением сервера Mobile SMARTS и настройки параметров расширения через Панель управления используются две версии библиотеки (файлы dll). Первая dll, предназначенная для сервера, размещается в <Папка базы Mobile SMARTS>\Server\DataService\bin\. Вторая dll, для панели управления — в <Папка базы Mobile SMARTS>\Control panel\Addins. Некоторые стандартные расширения, входящие в дистрибутив платформы Mobile SMARTS, не требуют дополнительных файлов dll (см. Список существующих стандартных расширений).

Если библиотека модуля для панели управления загружена, а для сервера библиотека отсутствует (или не была загружена в процесс сервера Mobile SMARTS), то при сохранении конфигурации Mobile SMARTS после добавления модуля в панели управления данные о добавленном модуле не запишутся в файлы конфигурации. При попытке разрешить работу коннектора получаем ошибку. Если загрузить конфигурацию с сервера (кнопка «Обновить» в панели управления), видим, что добавленного модуля нет:

| 🖨 🎏 Вне | шние соединения и расширения                                  |
|---------|---------------------------------------------------------------|
| 🕀 🎁 E   | Внешние соединения                                            |
| 🖨 🎆 F   | Расширения                                                    |
|         | 🛊 Вызов серверных операций                                    |
|         | 🛊 Плагин резервного копирования данных баз: DataBackupPlugin1 |

Для устранения ошибки нужно серверную версию dll модуля положить в <Папка базы Mobile SMARTS>\Server\DataService\bin\, перезапустить сервер базы данных Mobile SMARTS и заново добавить модуль через панель управления.

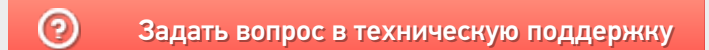